# NICDSign Installation Manual for Ubuntu

National Informatics Centre, Kerala State Centre

# Contents

| 1. NIC | CDSign installation in Ubuntu | . 3 |
|--------|-------------------------------|-----|
| 1.1.   | DSC token driver installation | . 3 |
| 1.2.   | NICDSign installation         | . 3 |
| 1.3.   | Remove NICDSign               | . 5 |
| 2. Bro | owser Configuration           | . 6 |
| 2.1.   | Mozilla Firefox               | . 6 |
| 2.2.   | Google Chrome                 | . 9 |

# 1. NICDSign installation in Ubuntu

For Ubuntu operating system the following prerequisites are required:

- DSC token driver
- Java8

However, Java 8 runtime is bundled along with the NICDSign Debian package and will be installed and configured along with installation.

### 1.1. DSC token driver installation

To install DSC driver,

- Make sure you have JRE 1.8 installed
- Use key combination Ctrl+Alt+t open terminal
- Enter java -version to check installed java version
- Proceed installation, if java -version shows to be 1.8, otherwise install and proceed

```
gst@gstnode1:~$ java -version
java version "1.8.0_144"
Java(TM) SE Runtime Environment (build 1.8.0_144-b01)
Java HotSpot(TM) 64-Bit Server VM (build 25.144-b01, mixed mode)
```

• Copy driver to Desktop. Here for Eg: ProxKey Token.

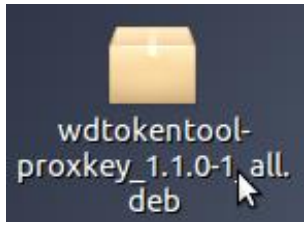

- To install token driver, open terminal Ctrl+Alt+t
- Type cd Desktop to go to Desktop
- Install driver using command:

sudo dpkg -i wdtokentool-proxkey\_1.1.0-1\_all.deb

```
gst@gstnode1:~$ cd Desktop
gst@gstnode1:~/Desktop$ sudo dpkg -i wdtokentool-proxkey_1.1.0-1_all.deb
[sudo] password for gst:
(Reading database ... 524714 files and directories currently installed.)
Preparing to unpack wdtokentool-proxkey_1.1.0-1_all.deb ...
```

If installation Completes successfully, we can proceed with NICDSign Installation.

#### 1.2. NICDSign installation

Uninstall previous version of DSCS igner already installed by running the following command in the terminal:

National Informatics Centre, Kerala State Centre

#### sudo dpkg --purge dscsigner

To install NICDSign, open the Terminal and type the following command

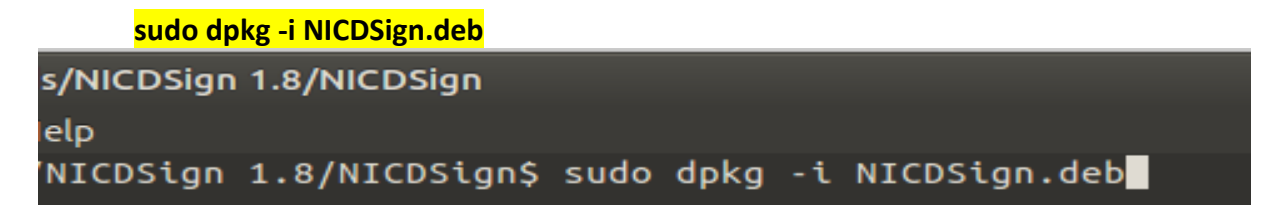

After installation, NICDSign will starts automatically once DSC token is connected to the system. Once NICDSign is started, NICDSign status window will be displayed with running status.

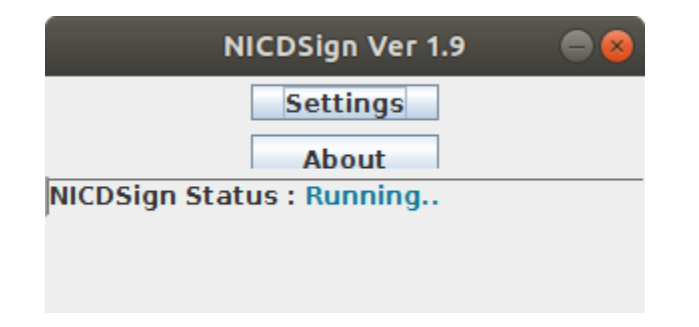

• To select the token driver to TrustKey, Install Trustkey driver in your machine click on **Settings** button.

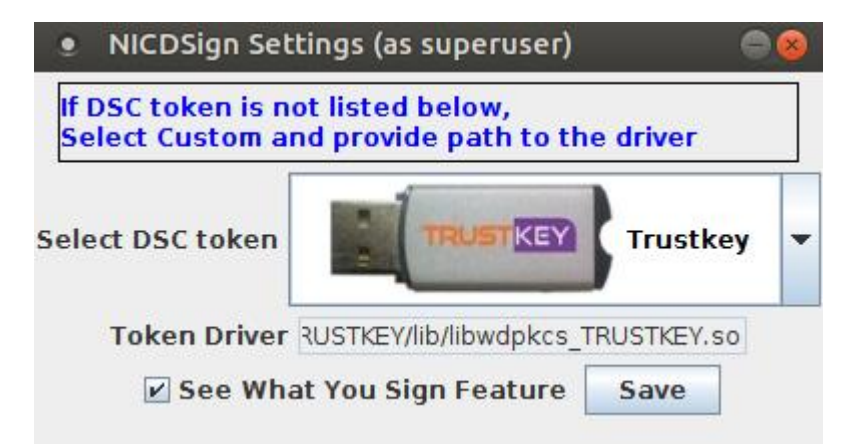

If DSC token is not listed by default, a custom driver selection can made available where user can provide their custom driver and reinitialize with new driver next time.

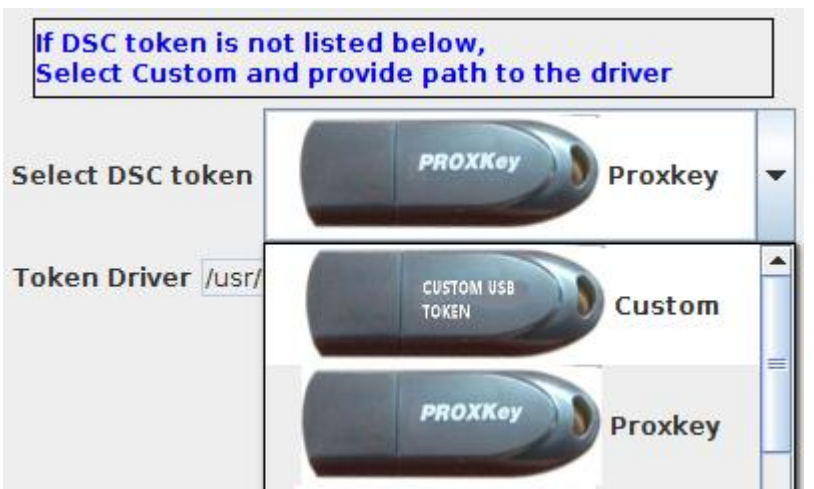

If DSC token is listed by default then use the dropdown and select appropriate driver, here for example choose TrustKey and Click Save button to save driver selection.

| 😸 🖨 DSCSigner Settings                                                                                            |  |  |  |  |
|----------------------------------------------------------------------------------------------------|--|--|--|--|
| If DSC token is not listed below,<br>Select Custom and provide path to the driver                                 |  |  |  |  |
| Select DSC token                                                                                                  |  |  |  |  |
| Token Driver RUSTKEY/lib/libwdpkcs_TRUSTKEY.so Save                                                               |  |  |  |  |
| 😣 DSCSigner Info                                                                                                  |  |  |  |  |
| Your driver selection was saved successfully.     Please remove & reconnect the USB token to reinitialize.     OK |  |  |  |  |

Then you will be shown a message saying token driver saved successfully. Now remove and reconnect your token to reinitialize with new driver.

## 1.3. Remove NICDSign

To uninstall NICDSign from Ubuntu, run the following command from terminal: sudo dpkg --purge nicdsign

# 2. Browser Configuration

The browser must be configured prior to the use of NICDSign tool to configure the browser to trust the NICDSign Client. The configuration for the browsers are given below.

## 2.1. Mozilla Firefox

1. Open Mozilla Firefox and type the following in the address bar and press enter.

#### about:preferences#privacy

2. Scroll down to view the Certificate section and click on the **View Certificates** button to open the certificate manager.

| Options                                                       | × +                                                                                                    |                                                            |      |   | 24 | - | 0  | $\times$ |
|---------------------------------------------------------------|----------------------------------------------------------------------------------------------------|------------------------------------------------------------|------|---|----|---|----|----------|
| + Ofinitier aboutpreferen                                     | noes#privacy                                                                                                    | + C Q. Search                                              | \$ D | + | ń  | • | 68 | =        |
| General     Search     Privacy & Security     Firefox Account | Block dangerous and deceptive content     I    Slock dangerous downloads     I    Warn you about unwanted and ungommon software     When a server requests your personal certificate     Select one automatically     Select one automatically     Ask you every time     Query OCSP responder servers to confirm the current validity of certificates | D Find in Options<br>View Certificates<br>Security Devices |      |   |    |   |    | ~        |
| ① Firefox Support                                             | Offline Web Content and User Data<br>Your application cache is currently using 0 bytes of disk space<br>✓ Jell you when a website asks to store data for offline use<br>The following websites are allowed to store data for offline use:                                                                                                    | Clear Now<br>Exceptions                                    |      |   |    |   |    |          |

3. In the Certificate Manager popup, click on the Authorities tab and then click on Import button.

|                                                   | Certifica               | te Manager           |    |
|---------------------------------------------------|-------------------------|----------------------|----|
| Your Certificates People Servers                  | Authorities             | Others               |    |
| You have certificates on file that identify these | certificate authorities | :                    |    |
| Certificate Name                                  |                         | Security Device      | e, |
| ✓AC Camerfirma S.A.                               |                         |                      | ,  |
| Chambers of Commerce Root - 2008                  |                         | Builtin Object Token |    |
| Global Chambersign Root - 2008                    |                         | Builtin Object Token |    |
| ✓AC Camerfirma SA CIF A82743287                   |                         |                      |    |
| Camerfirma Chambers of Commerce Root              |                         | Builtin Object Token |    |
| Camerfirma Global Chambersign Root                |                         | Builtin Object Token |    |
| ~ACCV                                             |                         |                      |    |
| ACCVRAIZ1                                         |                         | Builtin Object Token |    |
| ✓Actalis S.p.A./03358520967                       |                         |                      |    |
| Actalis Authentication Root CA                    |                         | Builtin Object Token |    |
| View Edit Trust                                   | port Delete o           | r Distrust           |    |
|                                                   |                         |                      | OK |

4. Browse to NICDSign/ssl folder and select the rootCA.crt file and click on the Open button.

| 😣 🗊 Select File co | ontaining CA certificate(s) to import          |          |             |
|--------------------|------------------------------------------------|----------|-------------|
| 🔿 Recent           | ✓ ✿gst Ubuntu_Backup Documents DSCSigner ssl ▶ |          |             |
| ✿ Home             | Name 🔺                                         | Size     | Modified    |
| 🛅 Desktop          | 🗋 dscsigner.dev.crt                            | 1.6 kB   | Wed         |
| Documents          | rootCA.crt                                     | 2.2 kB   | Wed         |
| 🕹 Downloads        |                                                |          |             |
| J Music            |                                                |          |             |
| D Pictures         |                                                |          |             |
| ▶ Videos           |                                                |          |             |
| + Other Locatio    |                                                |          |             |
|                    |                                                |          |             |
|                    |                                                |          |             |
|                    |                                                |          |             |
|                    |                                                |          |             |
|                    |                                                | Certific | ate Files 🔻 |
|                    | Can                                            | cel      | Open        |

5. Check the **Trust this CA to identify websites** and click on OK button to complete the root certificate export.

| 😣 🖨 💷 Downloading Certificate                                                                                             |
|----------------------------------------------------------------------------------------------------|
| You have been asked to trust a new Certificate Authority (CA).                                                            |
| Do you want to truct "DECE inner Doot CA" for the following overses?                                                      |
| Do you want to trust. Discigner Root CA Tor the rollowing purposes?                                                       |
| Irust this CA to identify websites.                                                                                       |
| Trust this CA to identify email users.                                                                                    |
| Trust this CA to identify software developers.                                                                            |
| Before trusting this CA for any purpose, you should examine its certificate and its policy and procedures (if available). |
| View Examine CA certificate                                                                                               |
| Cancel OK                                                                                                    |

The configuration is complete and now you can use Mozilla Firefox for digital signing using NICDSign.

# 2.2. Google Chrome

1. Open Google Chrome browser and type the following in the address bar and press enter:

#### chrome://flags/#allow-insecure-localhost

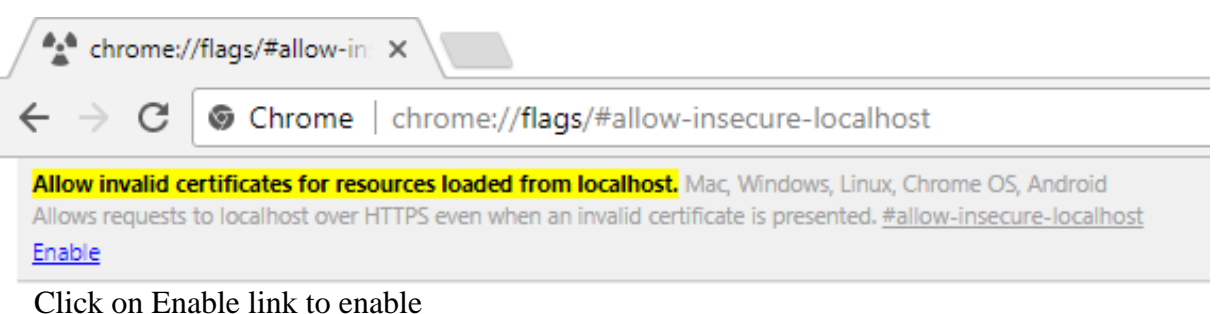

Click on Enable link to enable

2. On the address bar type

#### chrome://settings/certificates

| × Settings ×                            |          |                               |                              |             |        |
|-----------------------------------------|----------|-------------------------------|------------------------------|-------------|--------|
| chrome:// <b>settings</b> /certificates |          |                               |                              |             |        |
|                                         | Q Sear   | ch settings                   |                              |             |        |
|                                         | ← M      | anage certificates            |                              |             |        |
|                                         | YOU      | R CERTIFICATES                | SERVERS                      | AUTHORITIES | OTHERS |
|                                         | You have | ecertificates on file that io | dentify these certificate au | thorities   | IMPORT |

Choose Authorities tab from available tabs and click on the IMPORT link Choose root Certificate file from your file system, then a popup appears with options

| Certificate authority                                                    | ×  |
|--------------------------------------------------------------------------|----|
| The certificate 'DSCSigner Root CA' represents a Certification Authority |    |
| Trust settings                                                           |    |
| Trust this certificate for identifying websites                          |    |
| Trust this certificate for identifying email users                       |    |
| Trust this certificate for identifying software makers                   |    |
|                                                                          |    |
| CANCEL                                                                   | ОК |
|                                                                          |    |

Choose 'Trust this certificate for identifying website' and click OK. The root certificate will be listed under the tab.

| org-National Informatics Centre | ^ |
|---------------------------------|---|
| DSCSigner Root CA               | : |

Now chrome can be used for signing in Ubuntu.